NUCORE On-Line Sample Submission:

- 1. Please go to NUCORE and login
- 2. Go to SERVICES section (below instrument list) and choose MS Sample submission
  - 0 <u>XRD Duo</u> 🔒 (Requires Approval)

## Services

- 0 IMSERC Research Collaboration Request
- 0 MS Elemental Analysis
- 1 MS Sample Submission
- 0 XRD Powder
- 0 XRD Single Crystal

## Items

-

- O Collaborative Staff Assistance (hidden)
- 0 Extended Time Staff Assistance (hidden)
- 3. Enter 1 and click on the submission You can enter UP TO 10 samples per submission. Number of submissions is NOT the number of samples
- 4. Go to Complete the On-Line form Order
- 5. Complete the form fully. If you have another sample choose

Add another sample

6. Enter the next sample's info and repeat as many times as needed

Create Mass Spectrometry

- 7. Submit by
- 8. Make sure to: View PDF
  - Print the pdf and submit with your sample
  - Submit sheet with structure with pdf
- 9. Make sure to purchase your cart